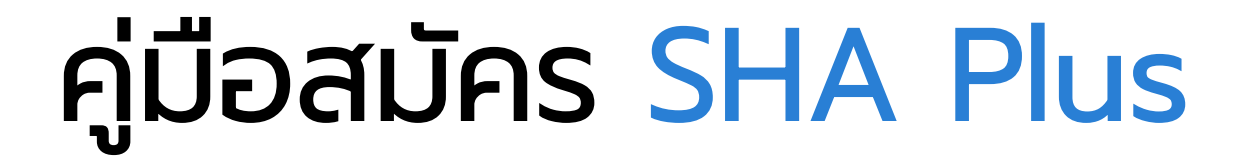

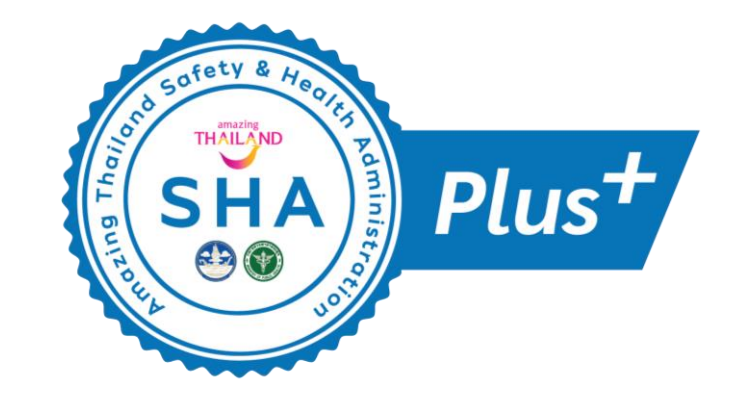

|                                                                                                    | หน้าแรก ลงทะเบียน SHA                                     | คู่มือผู้ประกอบการ ส | สถานประกอบการ                                                                                                    | ความรู้ SHA                                                | เกี่ยวกับโครงการ | เข้าสู่ระบบ | TH   EN |                                                             |
|----------------------------------------------------------------------------------------------------|-----------------------------------------------------------|----------------------|----------------------------------------------------------------------------------------------------|------------------------------------------------------------|------------------|-------------|---------|-------------------------------------------------------------|
|                                                                                                    |                                                           | อัน<br>รหั           | ເບ້າສູ່ຣະບາ<br><sup>Ja</sup><br>ສ <sup>ູ</sup> ດ່ານ<br>ເ <del>ບ້າສູ່ຣະບາ</del><br>ເອົາສູ່ຣະບາດດວຍ Fa<br>ສົມຮາສັສນານ                                              | ป<br>สมักรสมาชิก<br>ccebook                                |                  |             |         |                                                             |
| <mark>หป่าแรก</mark><br>ลงทะเปียม<br>กุ่มีอเตรียม<br>อวามรู้ SH.<br>เทียวกับโค:<br>เข้าสู่ระบบ<br>นโยบายคว | ผู้ประกอบการ<br>เความพร้อม<br>A<br>รงการ<br>ามเป็นส่วนด้ว |                      | <b>ติดต่อเรา</b><br>การก่องเที่ยวแห่งประเทศไท<br>1600 ถ.เพรงรุ่ธีตัดใหม่ แข:<br>กรุงเทพฯ 10400 ประเทศไท<br>โทรศัพท์ : 0 2250 5500<br>ศูนย์ปริการช่วยเหลือนักท่อง | ย (สำนักงานใหญ่)<br>งอมักกะสัน เขตรายแ<br>ย<br>เกี่ยว 1672 | 5                |             |         | ອີເມລ :<br>info@thailanc<br>Line official J<br>@thailandsha |

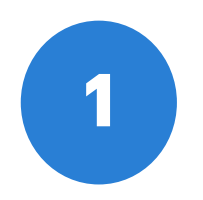

เข้าสู่หน้าเว็บไซต์ www.thailandsha.com และเข้าสู่ระบบ ด้วยอีเมลและรหัสเดียวกับที่ใช้สมัครรับมาตรฐาน SHA

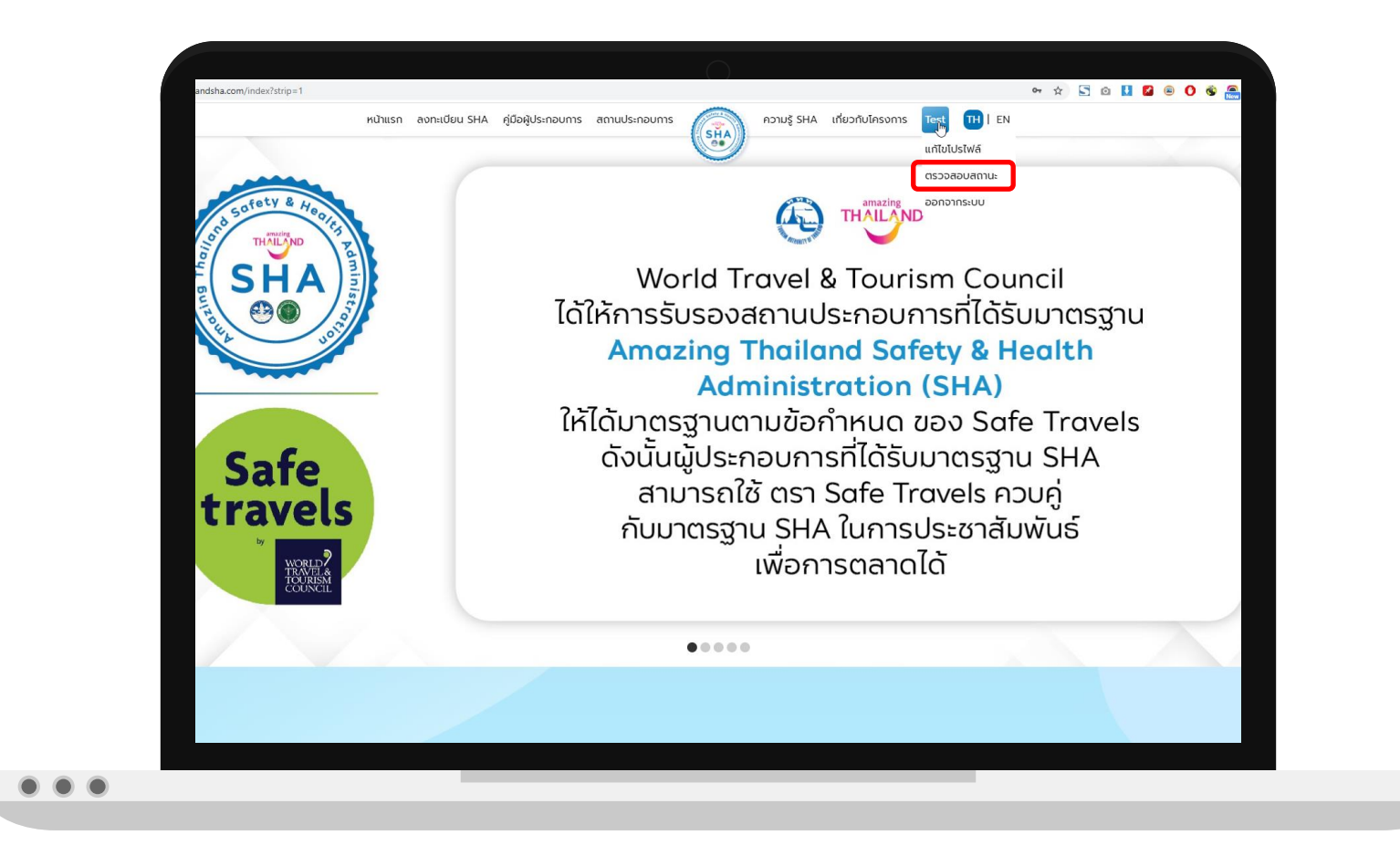

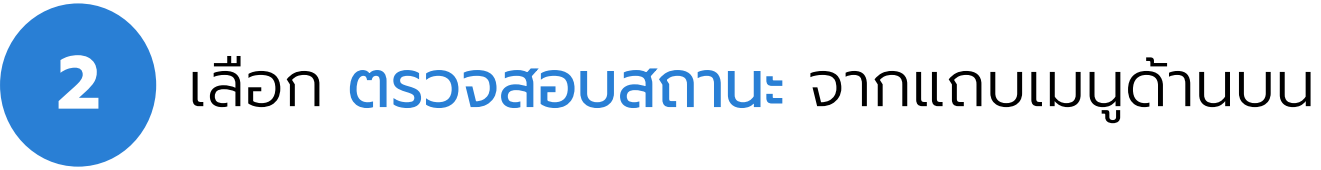

กด <sup>รหฺ๛ ฅ</sup>นร• ในช่องสถานะ เพื่อ ลงทะเบียนรับ SHA Plus+

<mark>หมายเหตุ</mark> : การพิจารณาขึ้นอยู่กับคณะกรรมการ SHA Plus ของจังหวัดนั้นๆ

|       |        |                             | ตรวจสอบ                   | สถานะ        |                     |                                                |
|-------|--------|-----------------------------|---------------------------|--------------|---------------------|------------------------------------------------|
| ่ำดับ | #      | ชื่อสถานประกอบการ           | ประเภท                    | ผู้ลงทะเบียน | วันที่ลงทะเบียน     | สถาน                                           |
| 1     | #23699 | Test SHA rms                | โรงแรม ที่พัก และโฮมสเตย์ | test sha     | 2021-08-05 17:31:09 | อยู่ระหว่างตรวจสอเ                             |
| 2     | #23999 | Test sha plus chonburi      | โรงแรม ที่พัก และโฮมสเตย์ | test sha     | 2021-08-13 11:42:49 | ผ่านการประเมิน<br>ดาวน์ไหลด Logo<br>SHA Plus + |
| 3     | #24770 | Test sha krabi shaplusttest | โรงแรม ที่พัก และโฮมสเตย์ | test sha     | 2021-08-27 17:50:50 | ผ่านการประเมิน<br>ดาวน์ไหลด Logo<br>SHA Plus + |

เมื่อเข้าสู่ระบบ SHA Plus แล้ว หน้าแรกจะมี รายละเอียดสถานประกอบการที่จะต้องอัพโหลด ข้อมูล ประกอบด้วย

 ใบอนุญาตประกอบธุรกิจ (กรณีบุคคลธรรมดาแนบบัตรประชาชน หรือใบขับขี่ สาธารณะ)

- แบบแสดงรายการส่งเงินสมทบ (สปส.1-10 ส่วนที่ 1) (กรณีไม่มีประกันสังคม สามารถแนบหนังสือรับรอง จำนวนพนักงาน และผู้มีอำนาจลงนาม หนังสือรับรองจำนวน พนักงาน)
- 3. ใบเสร็จรับเงินกองทุนประกันสังคมมาตรา 33

โดยกด <sup>Choose File</sup> เพื่อเลือกไฟล์จากเครื่องของ ท่าน ทั้ง 3 ข้อ และกด <sub>ชันทึกช้อมูลสถานประกอบการ</sub> ระบบจะ ขึ้นสถานะว่า 😪 แบบเอกสารแล้ว

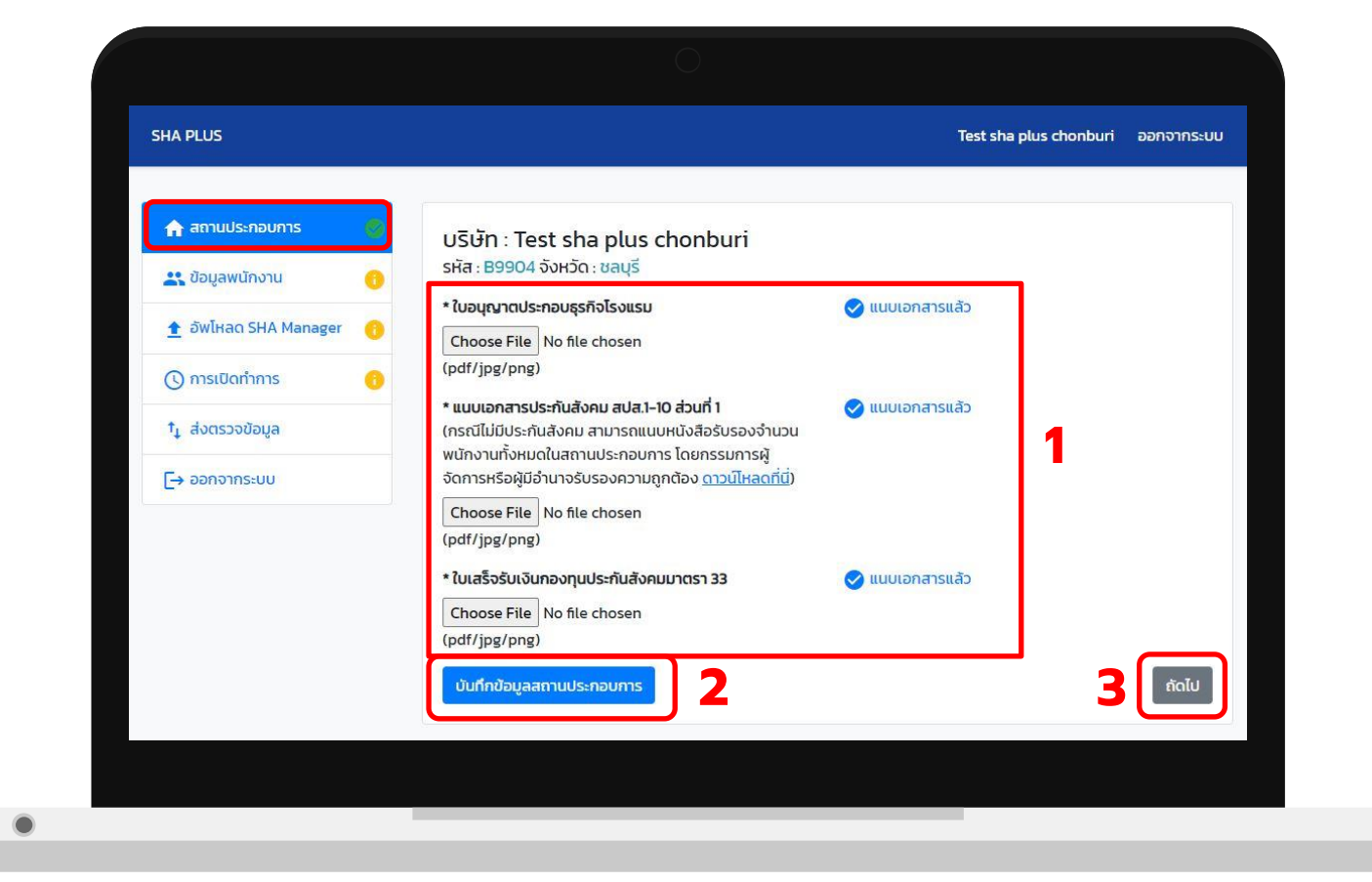

กด 📷 เพื่อเพิ่มรายชื่อพนักงาน

การเพิ่มข้อมูลพนักงาน สามารถเพิ่ม ได้ 2 รูปแบบ

 นำเข้าข้อมูลพนักงานจาก แบบฟอร์มที่กำหนด ซึ่งสามารถ ดาวน์โหลดแบบฟอร์มได้ที่ <sup>เกเขาอมูล</sup> 1

2. นำเข้าข้อมูลพนักงานผ่านหน้า เว็บไซต์ โดยกดที่ เพิ่มพนักงาน +

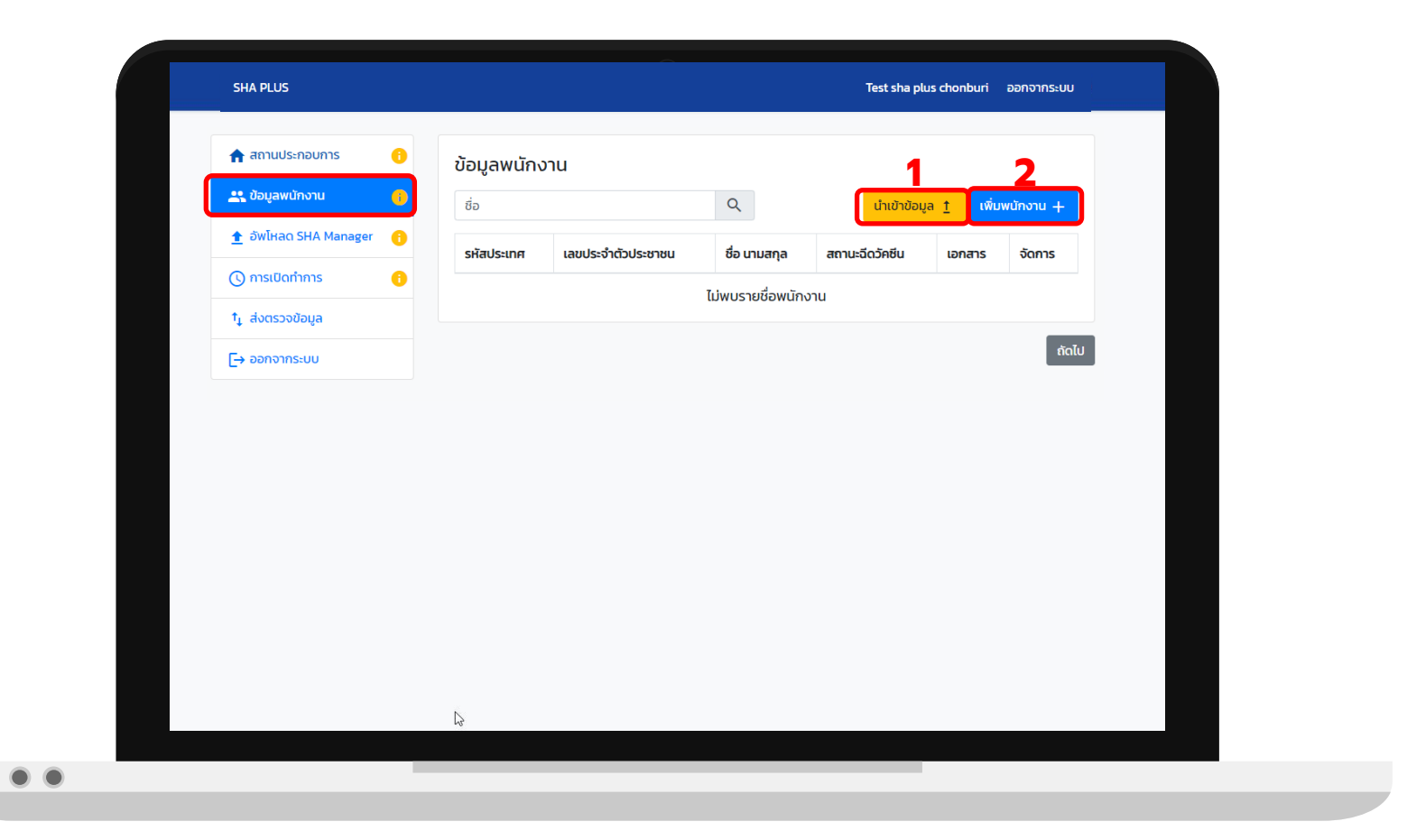

รูปแบบที่ 1 การนำเข้าข้อมูลพนักงานจากแบบฟอร์มที่ กำหนด

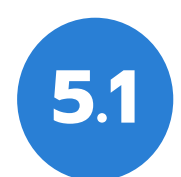

- 1. หลังจากกด <mark>นำเข้าข้อมูล <u>†</u> จะเข้ามาที่หน้านำเข้าข้อมูล</mark>
- 2. ดาวน์โหลดแบบฟอร์มสำหรับนำเข้าข้อมูลพนักงานที่ กำหนด โดยกดที่ <u>ดาวน์โหลดฟอร์ม excel สำหรับนำเข้า</u> <u>ข้อมูล</u> ระบบจะดาวน์โหลดและ save เป็นไฟล์ excel ใน เครื่องของท่าน ชื่อไฟล์คือ shaplus\_import\_employee\_ex
- กรอกข้อมูลพนักงานลงในแบบฟอร์ม โดยกรอกข้อมูลให้ ครบทุกช่อง ได้แก่ ประเทศ / เลขบัตรประจำตัวประชาชน / พาสปอร์ต / ชื่อ / นามสกุล / สถานการณ์ฉีดวัคซีน (ห้ามเปลี่ยนแปลงรูปแบบของ ไฟล์ excel โดยเด็ดขาด)
- นำเข้าไฟล์แบบฟอร์มข้อมูลพนักงานที่กรอกข้อมูลครบ
  เรียบร้อยแล้ว โดยกด Choose File และเลือกไฟล์จาก
  เครื่องของท่าน เมื่อเลือกเรียบร้อยระบบจะขึ้นชื่อไฟล์
  ด้านข้าง

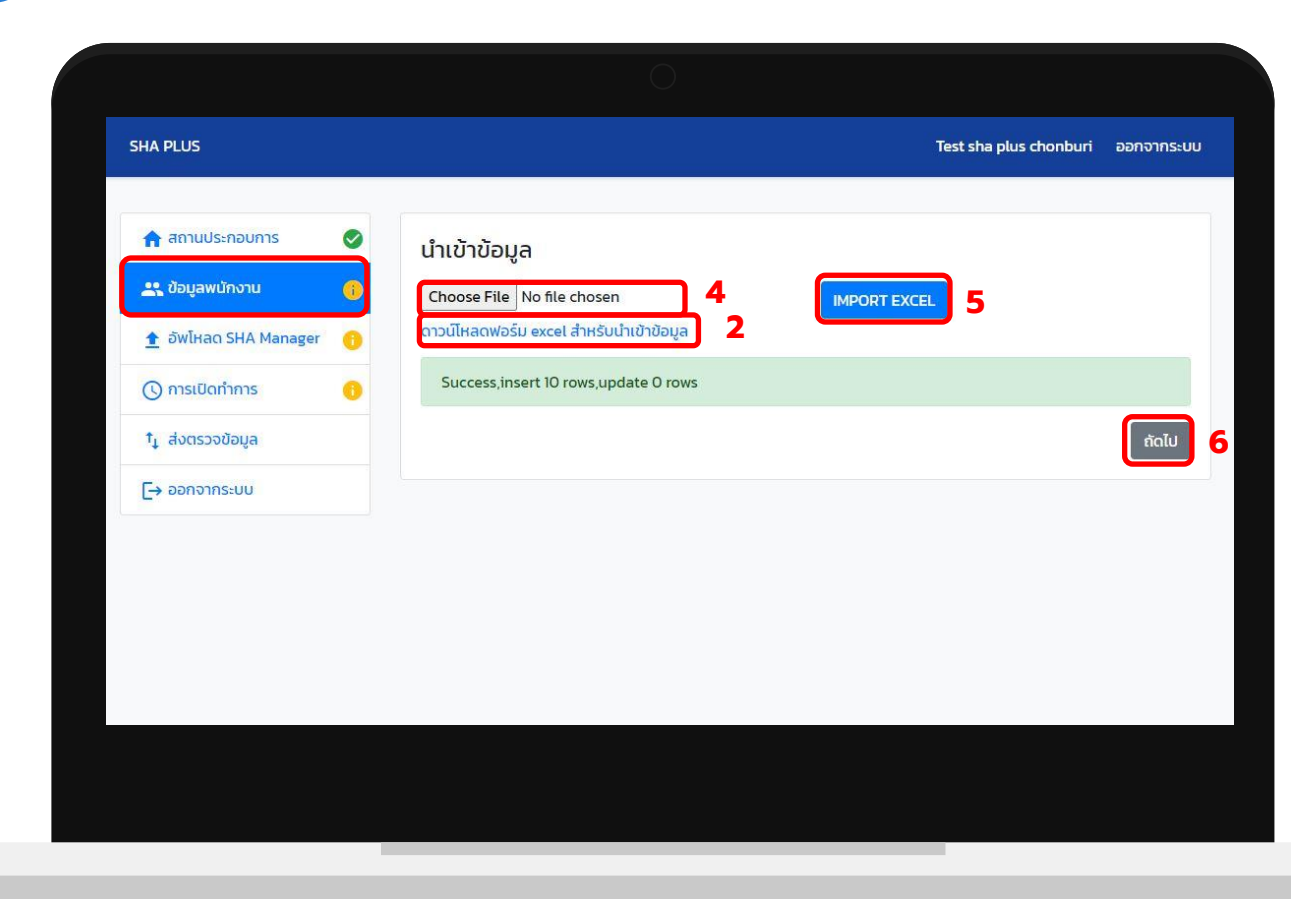

- 5. กด MPORT EXCEL เพื่อนำข้อมูลเข้าสู่ระบบ เมื่อนำเข้าไฟล์ เรียบร้อย ระบบจะขึ้น success
- 6. กด ลิเม เพื่อตรวจสอบข้อมูลที่นำเข้าระบบ

กดเพื่อดาวน์โหลด แบบฟอร์ม excel สำหรับนำเข้าข้อมูล 5.2

### รูปแบบที่ 2 นำเข้าข้อมูลพนักงานผ่านหน้า เว็บไซต์

- หลังจากกด <sup>พ่มพบังาน</sup> + จะเข้ามาที่หน้าข้อมูล พนักงาน
- 2. กรอกข้อมูลพนักงานให้ครบถ้วน
- 3. กด <sup>Choose File</sup> เพื่อแนบไฟล์ เอกสารการฉีด วัคซีน
- 4. กด บันทึกข้อมูลพนักงาน
- เมื่อระบบแจ้งว่า บันทึกข้อมูลพนักงานสำเร็จ แล้ว กด <sup>ณ</sup>ี เพื่อบันทึกข้อมูลพนักงาน ท่านอื่น จนครบทุกท่าน

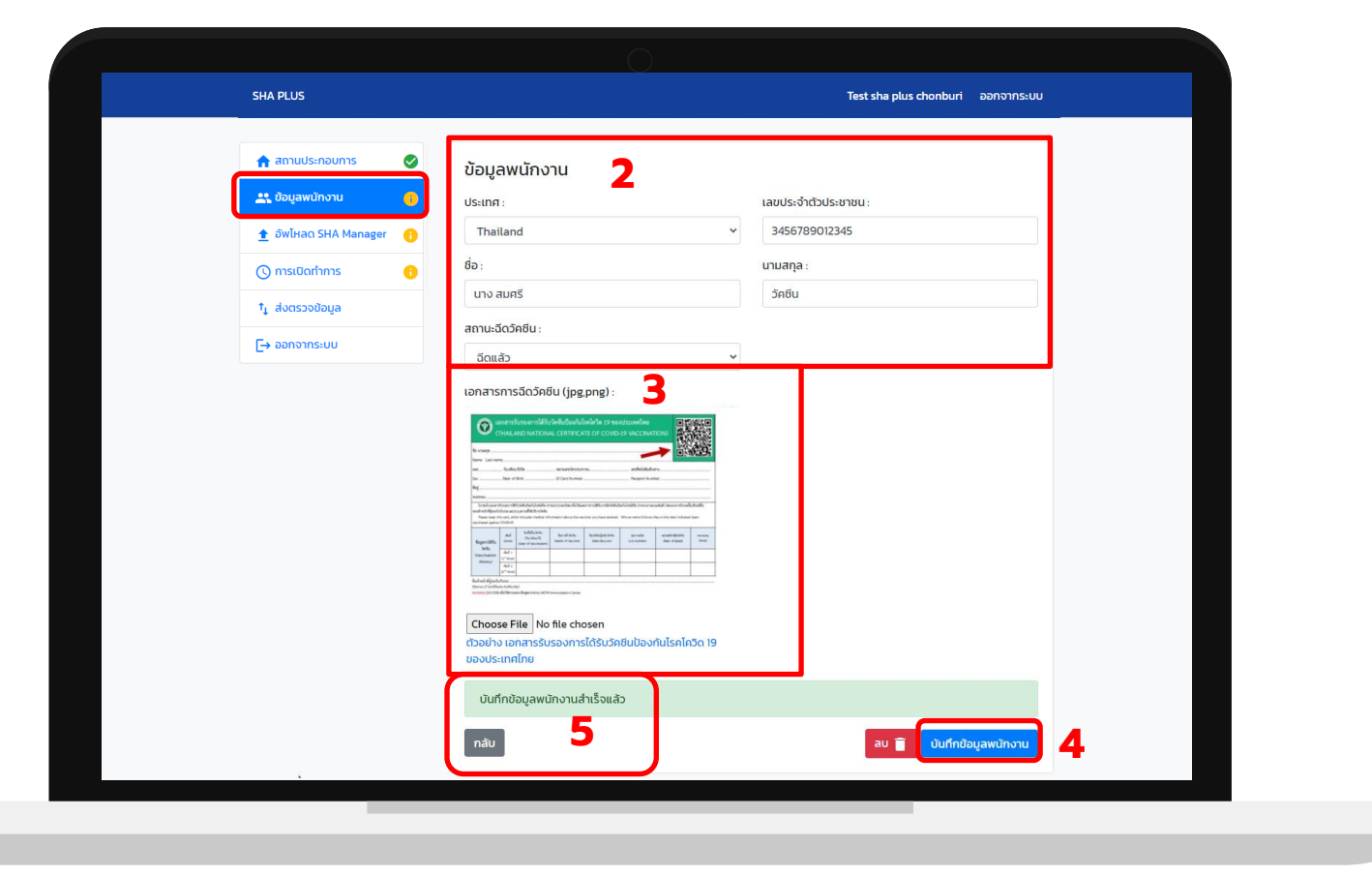

- 1. ตรวจสอบความถูกต้องของข้อมูลพนักงานที่นำเข้า
- กดที่รูป ในช่อง จัดการ เพื่อตรวจสอบ หรือ แก้ไขข้อมูล และแนบไฟล์รูป เอกสารรับรองการ ได้รับวัคซีนป้องกันโรคโควิด 19 ของประเทศไทย

| 🟫 สถานประกอบการ 🛛 📀     | ข้อมูลพนักงา  | u                  |                                  |                       |        |          |
|-------------------------|---------------|--------------------|----------------------------------|-----------------------|--------|----------|
| 🗶 ข้อมูลพนักงาน 🔋       | ชื่อ          |                    | Q                                | นำเข้าข้อมูล <u>†</u> | ເພັ່ມພ | นักงาน + |
| 🛨 อัพโหลด SHA Manager ( | รหัสประเทศ    | เลขประจำตัวประชาชน | ชื่อ นามสกุล                     | สถานะฉีดวัคซีน        | เอกสาร | จัดการ   |
| 🔇 การเปิดทำการ 🛛 😚      | Anguilla      | D1234567890        | Benjamin Brooke                  | ยังไม่ฉีด             | B      | 1        |
| าุ๋ ส่งตรวจข้อมูล       | United States | E1234567891        | Sophia Alex                      | ฉีดแล้ว               | B      | 1        |
| [→ ออกจากระบบ           | Thailand      | 1234567892         | สมหมาย ยินดี                     | ยังไม่ฉีด             | B      | 1        |
|                         | Thailand      | 1234567893         | อรอนงค์ มาเช้า                   | ฉีดแล้ว               | B      | 1        |
| 1                       | Thailand      | 1234567894         | รวิวรรณ โคกเมือง                 | ยังไม่ฉีด             | B      | 1        |
|                         | Thailand      | 1234567895         | ดวงเดือ <mark>น</mark> แจ่มอร่าม | ยังไม่ฉีด             | B      | 1        |
|                         | Thailand      | 1234567896         | บวร พะการ                        | ฉีดแล้ว               | B      | 1        |
|                         | Thailand      | 1234567897         | ช <mark>าพล</mark> ัส เรียบร้อย  | ยังไม่ฉีด             | B      | 1        |
|                         | Thailand      | 1234567898         | เรวดี เข้าท่า                    | ฉีดแล้ว               | B      | 1        |
|                         | Thailand      | 1234567899         | กันต์ หารสอง                     | ฉีดแล้ว               | B      | 1        |

- ตรวจสอบความถูกต้องของข้อมูลพนักงาน และ แก้ไขให้ถูกต้องได้จากขั้นตอนนี้
- แนบรูป เอกสารรับรองการฉีดวัคซีน โดยกดที่
  Choose File เพื่อแนบไฟล์ เอกสารการฉีดวัคซีน
- 3. กด บันทึกข้อมูลพนักงาน
- เมื่อระบบแจ้งว่า บันทึกข้อมูลพนักงานสำเร็จแล้ว กด <sup>ณ</sup>์ เพื่อบันทึกข้อมูลพนักงานท่านอื่น

| SHA PLUS                  |                                                                                                    | Test sha plus chonburi ออกจากระบบ |
|---------------------------|----------------------------------------------------------------------------------------------------|-----------------------------------|
| สถานประกอบการ 📀           | ข้อมูลพนักงาน <b>2</b>                                                                                                    |                                   |
| 🚉 ข้อมูลพนักงาน 👘         | ประเทศ :                                                                                                    | เลขประจำตัวประชาชน :              |
| 🛨 อัพโหลด SHA Manager 🛛 🚹 | Thailand                                                                                                    | 3456789012345                     |
| 🕚 การเปิดทำการ 🚹          | ชื่อ:                                                                                                    | นามสกุล :                         |
| †ุ ส่งตรวจข้อมูล          | นาง สมศรี                                                                                                    | วัคชีน                            |
| [→ ออกจากระบบ             | สถานะฉีดวัคซีน :                                                                                                    |                                   |
|                           | Image: Single    Choose File    Image: Single    Choose File    Image: Single    Choose File    Image: Single    Choose File    Image: Single    Choose File    Image: Single    Choose File    Image: Single    Choose File    Updinubuscher    Updinubuscher    Updinubuscher    Updinubuscher |                                   |
|                           | nau 5                                                                                                    | ลบ 🥛 บันทึกข้อมูลพนักงาน          |
| ×                         |                                                                                                    |                                   |

## 7.1

- เมื่อแนบรูป เอกสารรับรองการฉีดวัคซีน แล้ว รูป เอกสารจะเปลี่ยนจากสีแดงเป็นสีฟ้า โดยจะต้องทำ การแนบเอกสารรับรองให้ครบทุกคน สำหรับผู้ที่มี สถานะ ฉีดแล้ว
- 2. เมื่อแนบเอกสารรับรองการฉีดวัคซีนครบทุกคน แล้ว กดที่ <sup>ถัดไป</sup> เพื่อเพิ่มข้อมูล SHA Plus Manager

| SHA PLUS                     |               |                    |                    | Test sha plus c       | honburi | ออกจากระบ |
|------------------------------|---------------|--------------------|--------------------|-----------------------|---------|-----------|
| 📌 สถานประกอบการ 🛛 🛇          | ข้อมูลพนักงา  | u                  |                    |                       |         |           |
| 🏩 ข้อมูลพนักงาน 🛛 🔇          | ชื่อ          |                    | Q                  | นำเข้าข้อมูล <u>†</u> | เพิ่มพ  | นักงาน +  |
| 🛨 อัพโหลด SHA Manager 🛛 😗    | รหัสประเทศ    | เลขประจำตัวประชาชน | ชื่อ นามสกุล       | สถานะฉีดวัคชีน        | เอกสาร  | จัดการ    |
| 🕓 การเปิดทำการ 😗             | Anguilla      | D1234567890        | Benjamin Brooke    | ยังไม่ฉีด             | B       | 1         |
| † <sub>↓</sub> ส่งตรวจข้อมูล | United States | E1234567891        | Sophia Alex        | ฉีดแล้ว               | B       | 1         |
| [→ ออกจากระบบ                | Thailand      | 1234567892         | สมหมาย ยินดี       | ยังไม่ฉีด             | B       | 1         |
|                              | Thailand      | 1234567893         | อรอนงค์ มาเช้า     | ฉีดแล้ว               | B       | 1         |
|                              | Thailand      | 1234567894         | รวิวรรณ โคกเมือง   | ฉีดแล้ว               | B       | 1         |
|                              | Thailand      | 1234567895         | ดวงเดือน แจ่มอร่าม | ยังไม่ฉีด             | B       | 1         |
|                              | Thailand      | 1234567896         | บวร พะการ          | ฉีดแล้ว               | B       | 1         |
|                              | Thailand      | 1234567897         | ชาพลัส เรียบร้อย   | ฉีดแล้ว               | B       | 1         |
|                              | Thailand      | 1234567898         | เรวดี เข้าท่า      | ລັດແລ້ວ               | B       | 1         |
|                              | Thailand      | 1234567899         | กันต์ หารสอง       | ฉีดแล้ว               | B       | 1         |

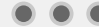

- 1. กด <u>ดาวน์โหลดแบบฟอร์มหนังสือแต่งตั้ง SHA Plus Manager</u> เพื่อกรอกข้อมูล SHA Plus Manager พร้อมลง นามผู้มีอำนาจในหนังสือแต่งตั้ง
- กด Choose File เพื่อแนบไฟล์ หนังสือแต่งตั้ง SHA Plus Manager และไฟล์ บัตรประชาชน หรือ Passport ของ SHA Plus Manager

- 3. กด บันทึกข้อมูล
- 4. กด 📷 เพื่อเพิ่มข้อมูลการเปิดทำการ

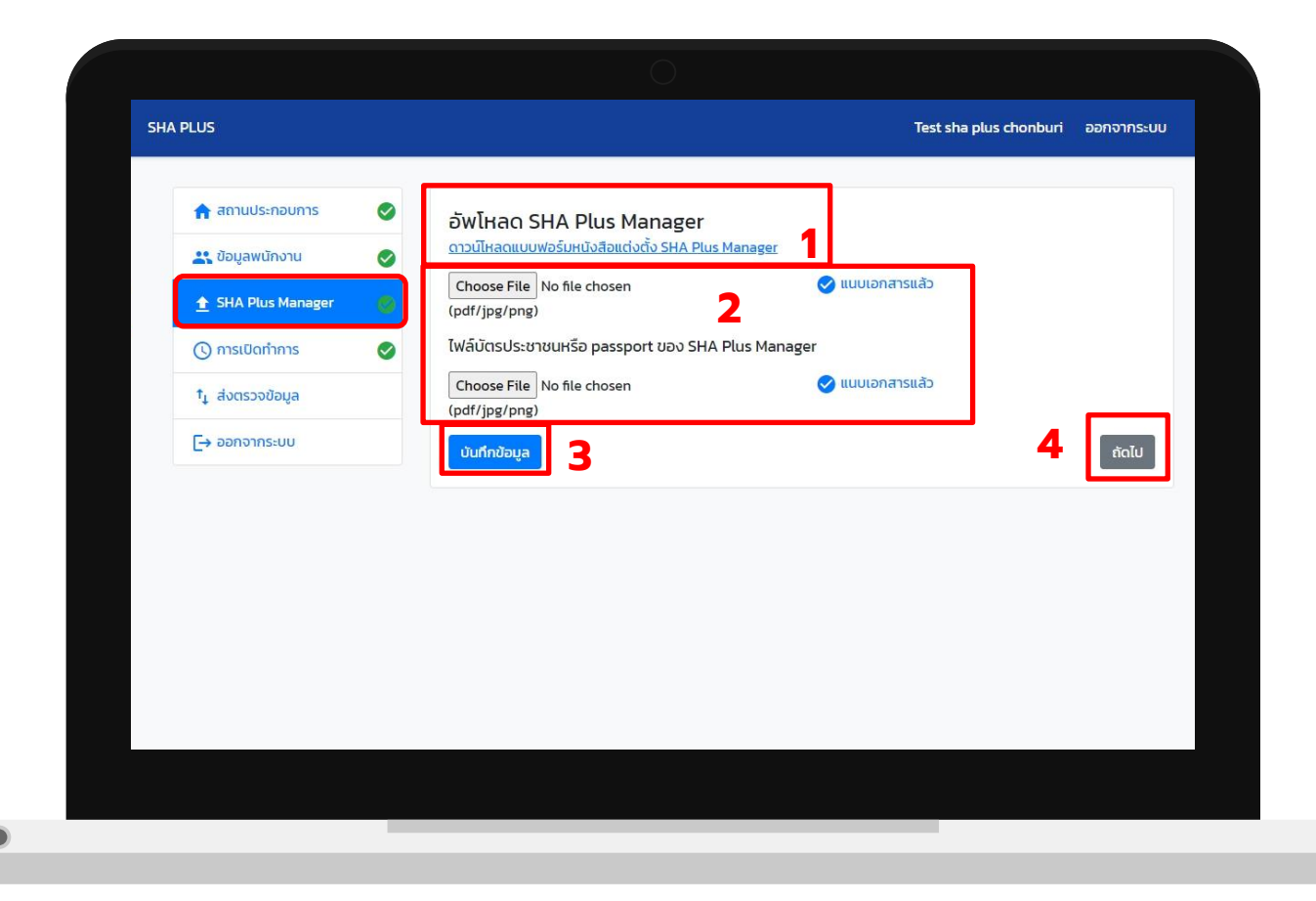

- 1. เพิ่มข้อมูลการเปิดทำการ
  - หากขณะนี้สถานประกอบการเปิดทำการปกติ แล้ว ให้เลือก **()**กำลังเปิดทำการ
  - หากขณะนี้สถานประกอบการยังไม่เปิดทำการ ให้เลือก 
     จะเบิดทำการวันที่ และระบุวันที่จะเปิด ทำการ
- 2. กด <sup>บันทึกข้อมูล</sup>
- กด เพื่อตรวจสอบข้อมูลทั้งหมด และส่ง
  ตรวจสอบ

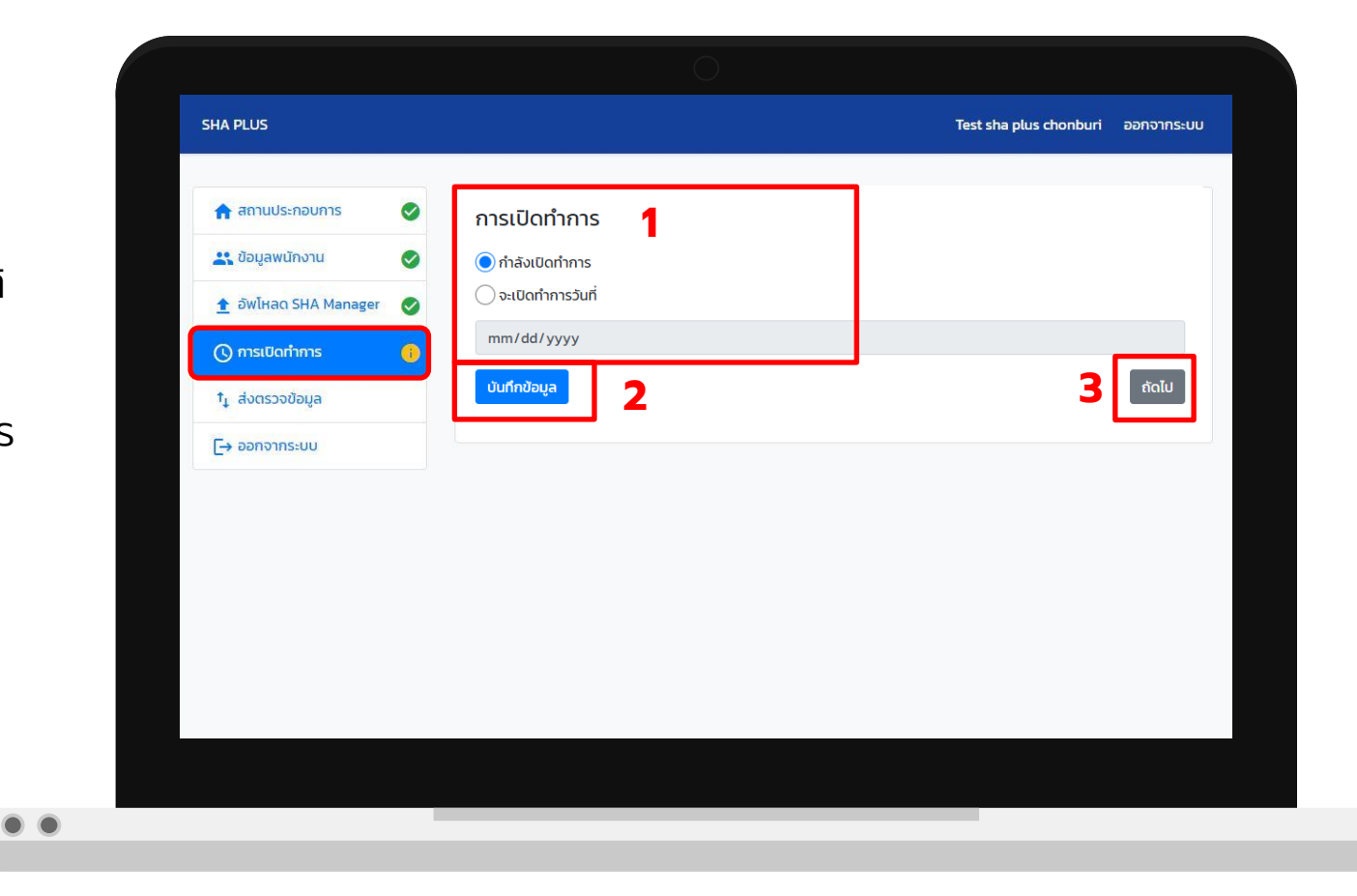

- ระบบจะสรุปข้อมูลทั้งหมดอีกครั้งเพื่อตรวจสอบ และคำนวณการได้รับวัคซีนของพนักงาน ซึ่ง จะต้องมีข้อมูลครบถ้วน
  - การได้รับวัคซีน ร้อยละ 70 ขึ้นไป จึงจะ สามารถส่งข้อมูลให้คณะกรรมการพิจารณา ได้
  - หากพนักงานที่ได้รับวัคซีนมีจำนวนน้อยกว่า
    ร้อยละ 70 จะไม่สามารถส่งข้อมูลให้
    คณะกรรมการพิจารณาได้
  - เอกสารที่แนบเข้าระบบทั้งหมด

#### 2. กด ส่งตรวจสอบเพื่อขอ SHA PLUS

(เมื่อส่งตรวจสอบแล้วจะไม่สามารถแก้ไขข้อมูลได้อีก กรุณาตรวจสอบความถูกต้อง ก่อนกดส่งตรวจ)

| SHA PLUS                     |                                                                                                    |                             | Test s         | sha plus chonburi ออกจากร |
|------------------------------|----------------------------------------------------------------------------------------------------|-----------------------------|----------------|---------------------------|
| 🛧 สถานประกอบการ 🔗            | บริษัท : Test sha plus cho                                                                                                    | nburi 1                     |                |                           |
| 🏩 ข้อมูลพนักงาน 🛛 🔗          | รหัส : B9904 จังหวัด : ชลบุรี<br>จำนวนพนักงานชาวไทย : 8                                                                                                | • ຈຳນວເ                     | มพนักงานต่างชา | าติ : 2                   |
| 🛨 อัพโหลด SHA Manager 🛛 🔗    | พนักงานทั้งหมด                                                                                                    | ດັດແລ້ວ                     |                |                           |
| 🕓 การเปิดทำการ 🛛 🔮           | 10                                                                                                    | 7                           |                |                           |
| † <sub>↓</sub> ส่งตรวจข้อมูล | IU                                                                                                    | <b>/</b> (70.00%)           |                | <b>3</b> (30.00%)         |
| [→ ออกจากระบบ                | ข้อมูลที่เพิ่มแล้ว                                                                                                    |                             |                |                           |
|                              | พนักงาน                                                                                                    | ทั้งหมด                     | ฉีดແล้ว        | ยังไม่ฉีด                 |
|                              | พนักงานชาวไทย                                                                                                    | 8                           | 6              | 2                         |
|                              | พนักงานต่างชาติ                                                                                                    | 2                           | 1              | 1                         |
|                              | เอกสารที่แนบ                                                                                                    |                             |                |                           |
|                              | * ใบอนุญาตประกอบธุรกิจโรงแรม<br>* เอกสารประทันสังคม สปส.1+10 ส่วนที่ 1<br>* ใบเสร็จรับเงินกองทุนประกันสังคมมาต<br>* แบบฟอร์มหนังสือแต่งตั้ง SHA Plus M | <b>2</b><br>51 33<br>anager |                |                           |
|                              | ส่งตรวจสอบ                                                                                                    |                             |                |                           |
|                              | ส่งตรวจสอบเพื่อขอ SHA PLUS                                                                                                    | 3                           |                |                           |
|                              | * เมื่อส่งตรวจสอบแล้วจะไม่สามารถแก้ไข                                                                                                    | ข้อมูลได้อีก กรุณาตรวจสอบค: | วามถูกต้อง     |                           |

### กด <mark>ส่งตรวจ</mark> เพื่อยืนยันการส่งตรวจข้อมูล

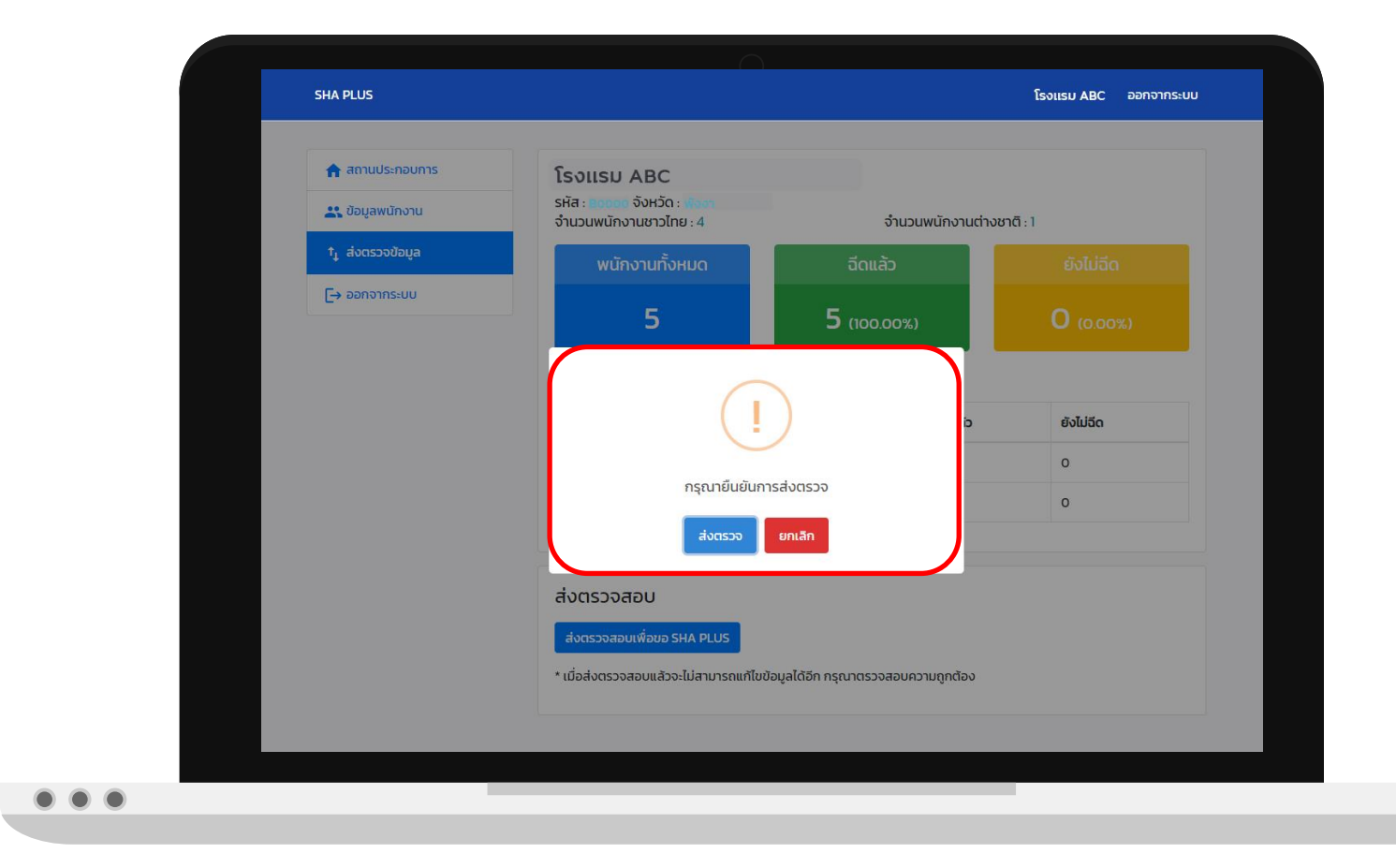

### ท่านสามารถตรวจสอบสถานะได้ที่

↑ุ ส่งตรวจข้อมูล

และ **สถานะปัจจุบัน** ด้านล่าง

| SHA PLUS                                              |   |                                                                                                    |                                 | Test sl             | ha plus chonburi ออกจากร |
|-------------------------------------------------------|---|----------------------------------------------------------------------------------------------------|---------------------------------|---------------------|--------------------------|
| <ul><li>สถานประกอบการ</li><li>มือมูลพนักงาน</li></ul> | 0 | ปริษัท : Test sha plus chon<br>รหัส : B9904 จังหวัด: ชลบุรี<br>จำนวนพนักงานชาวไทย : 8                                                                                                    | buri                            | จำนวนพนักงานต่างชาต | <b>1</b> :2              |
| 🟦 อัพไหลด SHA Manager<br>🕓 การเปิดทำการ               | 0 | พนักงานทั้งหมด                                                                                                    | ວັດແລ້<br>–                     | cī                  | ยังไม่ฉีด                |
| tຼ ສ່ນຕຣວຈປ້ອມູສ<br>[→ ອອກຈາກຣະບບ                     |   | IU<br>ข้อมูลที่เพิ่มแล้ว                                                                                                    | / (70.0                         | 00%)                | <b>ک</b> (30.00%)        |
|                                                       |   | พนักงาน                                                                                                    | ทั้งหมด                         | ฉีดแล้ว             | ยังไม่ฉีด                |
|                                                       |   | พนักงานชาวไทย                                                                                                    | 8                               | 6                   | 2                        |
|                                                       |   | พนักงานต่างชาติ                                                                                                    | 2                               | 1                   | 1                        |
|                                                       |   | เอกสารที่แนบ<br>* ใบอนุญาตประกอบธุรกิจโรงแรม<br>* เอกสารประกับสังคม สปส.1-10 ส่วนที่ 1<br>* ใบเสร็จรับเงินกองทุนประกันสังคมมาตร<br>* แบบพอร์มหนังสือแต่งตั้ง SHA Plus Ma<br>* โฟล์นัตรประชาชนหรือ passport ของ SH | -33<br>nager<br>IA Plus Manager |                     |                          |
|                                                       |   | สถานะปัจจุบัน                                                                                                    |                                 |                     |                          |
|                                                       |   | กำลังรอการตรวงสอบ                                                                                                    |                                 |                     |                          |
|                                                       |   |                                                                                                    |                                 |                     |                          |
|                                                       |   |                                                                                                    |                                 |                     |                          |

สถานะตรวจสอบของคณะกรรมการเมื่อผ่าน การพิจารณา ระบบจะแจ้งว่า ผ่านการตรวจสอบ

| 🛉 สถานประกอบการ 🧹<br>🔐 ข้อมูลพนักงาน | บริษัท : Test sha plus cho<br>รหัส : 89904 จังหวัด : ชลบุรี<br>จำนวนพนักงานชาวไทย : 8                                                                                                    | onburi                                     | จำนวนพนักงานต่างช | າຕົ : 2           |
|--------------------------------------|----------------------------------------------------------------------------------------------------|--------------------------------------------|-------------------|-------------------|
| 🚹 อัพโหลด SHA Manager 🛛 🥑            | พนักงานทั้งหมด                                                                                                    | ວັດແລ້                                     | ö                 |                   |
| 🔿 การเปิดทำการ 🛛 🤗                   | 10                                                                                                    | 7 (70.0                                    | 0%)               | <b>3</b> (30.00%) |
| [→ ออกจากระบบ                        | ข้อมูลที่เพิ่มแล้ว                                                                                                    |                                            |                   |                   |
|                                      | พนักงาน                                                                                                    | ทั้งหมด                                    | ฉีดแล้ว           | ยังไม่ฉีด         |
|                                      | พนักงานชาวไทย                                                                                                    | 8                                          | 6                 | 2                 |
|                                      | พนักงานต่างชาติ                                                                                                    | 2                                          | 1                 | 1                 |
|                                      | เอกสารที่แนบ<br>* ใบอนุญาตประกอบธุรกิจโรงแรม<br>* เอกสารประกันสังคม สปส.1-10 ส่วนที่<br>* ในเสร็จรับเงินกองทุนประกันสังคมมา<br>* แบบฟอร์มหนังสือแต่งตั้ง SHA Plus<br>* ไพล์ปีตรประชาชนหรือ passport ของ | 1<br>TST 33<br>Manager<br>SHA Plus Manager |                   |                   |
|                                      | สถานะปัจจุบัน                                                                                                    |                                            |                   |                   |

สถานะตรวจสอบของคณะกรรมการเมื่อ คณะกรรมการต้องการให้ท่านแก้ไขข้อมูล ระบบจะแจ้งว่า แก้ไขใหม่ พร้อมระบุเหตุผล ในการแก้ไข

ี่ 1. ท่านสามารถแก้ไขข้อมูล โดยกด <sup>แก้ไขข้อมู</sup>่

แก้ไขข้อมูลอีกครั้ง C

เพื่อดำเนินการแก้ไขข้อมูลในส่วนที่ คณะกรรมการแจ้ง

2. กด ส่งตรวจสอบเพื่อขอ SHA PLUS อีกครั้ง

| SHA PLUS                  |                                                                                                    |                                 | Test s             | sha plus chonburi ออกจาร |  |  |  |
|---------------------------|----------------------------------------------------------------------------------------------------|---------------------------------|--------------------|--------------------------|--|--|--|
| 🚖 สถานประกอบการ 🛛 🤡       | บริษัท : Test sha plus cho                                                                                                    | nburi                           |                    |                          |  |  |  |
| 🚉 ข้อมูลพนักงาน 🦉         | รหัส : B9904 จังหวัด : ชลบุรี<br>จำนวนพนักงานชาวไทย : 8 จำนวนพนักงานต่างชาติ : 2                                                                                                    |                                 |                    |                          |  |  |  |
| 🟦 อัพโหลด SHA Manager - 🤡 | พนักงานทั้งหมด                                                                                                    | <b>ວັດແ</b> ລ້:                 | o 🗌                | ยังไม่ฉีด                |  |  |  |
| 🕐 การเปิดทำการ 🛛 🦉        | 10                                                                                                    | _                               |                    |                          |  |  |  |
| îţ ส่งตรวจข้อมูล          | 10                                                                                                    | (70.0)                          | 0%)                |                          |  |  |  |
| [→ ออกจากระบบ             | ข้อมูลที่เพิ่มแล้ว                                                                                                    |                                 |                    |                          |  |  |  |
|                           | พนักงาน                                                                                                    | ทั้งหมด                         | ฉีดแล้ว            | ยังไม่ฉีด                |  |  |  |
|                           | พนักงานชาวไทย                                                                                                    | 8                               | 6                  | 2                        |  |  |  |
|                           | พนักงานต่างชาติ                                                                                                    | 2                               | 1                  | ă                        |  |  |  |
|                           |                                                                                                    |                                 |                    |                          |  |  |  |
|                           | เอกสารที่แบบ<br>* ใบอนุญาตประกอบธุรกิจโรงแรม<br>* เอกสารประทันสังคม สปส.1-10 ส่วนที่ 1<br>* ใบเสร็จริบเงินกองทุมประกันสังคมมาตรา 33<br>* แบบฟาธ์มหนังสือแต่งตั้ง 5HA Plus Manager<br>* ไฟฟัตประราชเปล้าย passport ของ SHA Plus Manager |                                 |                    |                          |  |  |  |
|                           | สถานะปัจจุบัน<br>รายการข้อมูลไม่ถูกต้อง ด้วยเหตุผลด<br>แก้ไขข้อมูลอีกครั้ง (?                                                                                                    | <b>จังนี้</b> : กรุณาตรวจสอบจำบ | าวนพนักงานอีกครั้ง |                          |  |  |  |